Poštovani nositelju OPG-a,

Dobro došao na vlastitu internetsku stranicu!

Naša zajednička platforma <u>www.opgovi.hr</u> funkcionira na način da svaki od 162.966 hrvatskih OPGova može imati vlastitu internetsku stranicu unutar platforme. Moći ćete samostalno unositi kontakt podatke, dodavati svoje proizvode, ispričati priču o svom obiteljskom gospodarstvu, nabrojati nagrade i priznanja koja ste osvojili te dodavati fotografije.

Sjajno zar ne? Podatke uvijek možete jednostavno mijenjati putem računala ili mobitela, a sve što Vam je potrebno je e-mail adresa i malo entuzijazma za koji smo sigurni da ga imate. Također, moći ćete na Vašim vizitkama istaknuti vlastitu web adresu u obliku <u>www.opgovi.hr/opg/imeiprezime</u>.

Pa krenimo s uputama za registraciju, prijavu i unos podataka:

### 1. Prva registracija

Prilikom prve registracije odite na sljedeću poveznicu:

http://www.opgovi.hr/wp-login.php?action=register

| Re | egistrirajte se na ovu web-stranicu                            |
|----|----------------------------------------------------------------|
|    | Korisničko ime                                                 |
|    |                                                                |
| 1  | E-pošta                                                        |
|    | <u></u>                                                        |
| 1  | Potvrda registracije bit će poslana na adresu<br>vaše e-pošte. |
|    | Registriraj se                                                 |
|    |                                                                |
|    | Drijava   Izgubili ste lozinku?                                |

Odaberite KORISNIČKO IME i unesite Vašu E-MAIL ADRESU. Nakon toga kliknite na "Registriraj se".

| Registrirajte se na ovu web-stranicu                           |
|----------------------------------------------------------------|
| Korisničko ime                                                 |
| primjer                                                        |
| E-pošta                                                        |
| info@opgovi.hr                                                 |
| Potvrda registracije bit će poslana na adresu<br>vaše e-pošte. |
| Registriraj se                                                 |
| Prijava   Izgubili ste lozinku?                                |
| Jaca I Jaca                                                    |

Na Vaš e-mail ćete dobiti internetsku adresu na koju trebate kliknuti (prva dulja poveznica).

|          | Od WordPress 1+                                                            |
|----------|----------------------------------------------------------------------------|
|          | Za info@opgovi.hr X<br>Datum Danas 21:39                                   |
| orisničk | to ime: primjer                                                            |
| a postav | /ljanje lozinke, idite na sljedeću adresu:                                 |
| ttp://w  | .w.opgovi.hr/wp-login.php?action=rp&key=mruY9K1x9jekUTZ07A20&login=primjer |
|          |                                                                            |

Otvorit će Vam se forma prijave s već ponuđenom lozinkom. Možete ju kopirati te nju koristiti, ali savjetujemo da unesete svoju koju ćete lako zapamtiti.

NAPOMENA: U slučaju da zaboravite lozinku, uvijek ju možete resetirati preko Vaše e-mail adrese.

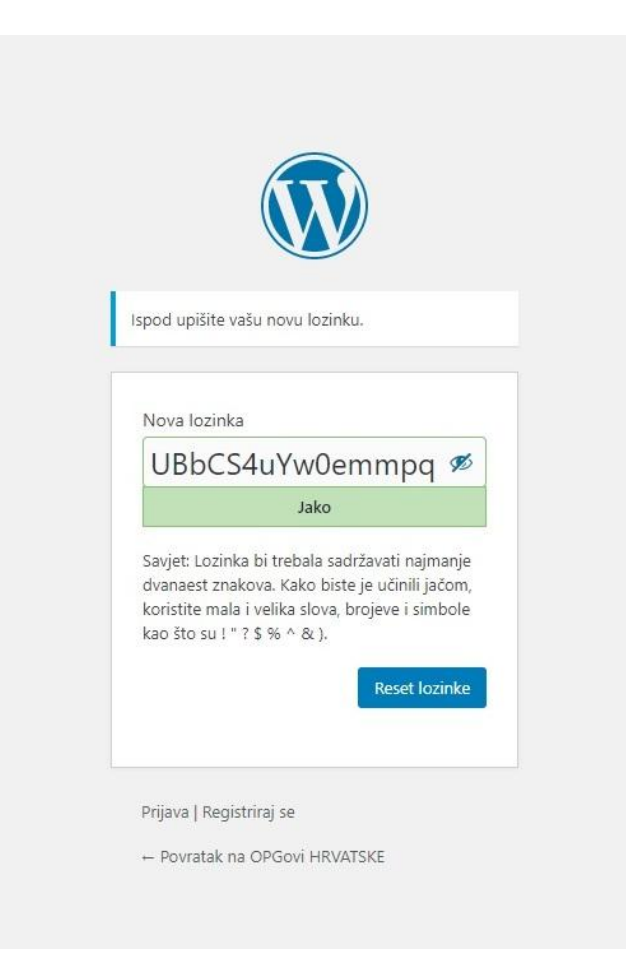

Kada upišete novu lozinku stisnite ENTER. Sada ste se uspješno registrirali.

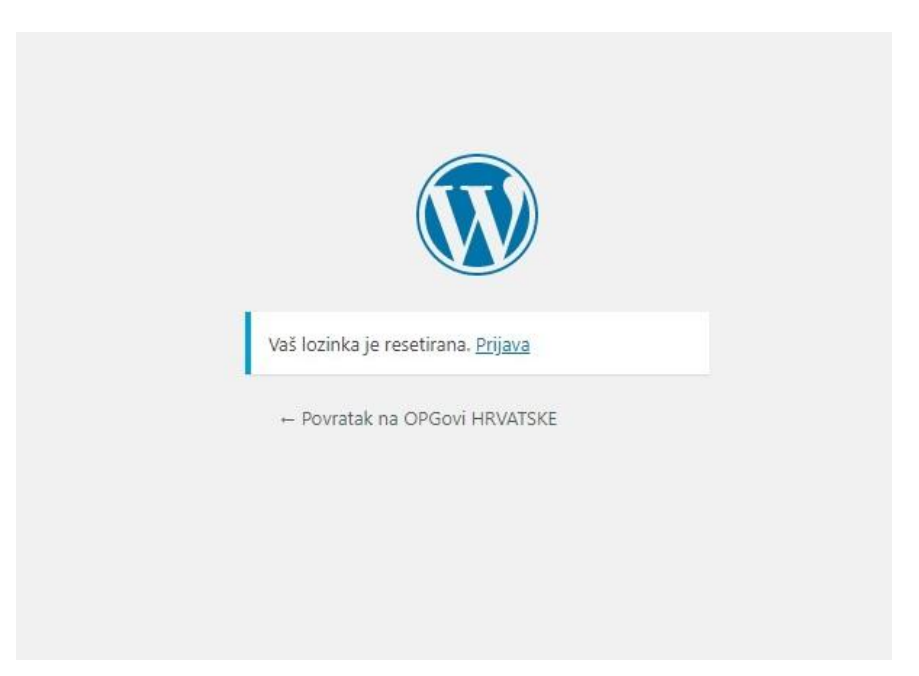

Kliknite na PRIJAVA i unesite Vaše KORISNIČKO IME i LOZINKU.

NAPOMENA: Ovdje možete odabrati opciju "Zapamti me" kako ne bi uvijek iznova morali upisivati te podatke.

| Korisničko ime ili adresa e-po       | šte     |
|--------------------------------------|---------|
| primjer                              |         |
| Lozinka                              |         |
| •••••                                | ۲       |
| 🗌 Zapamti me                         | Prijava |
|                                      |         |
| Registriraj se   Izgubili ste lozink | u?      |
| ← Povratak na OPGovi HRVATSK         | E       |
|                                      |         |

### 2. Sljedeća prijava

Za svaku sljedeću prijavu kliknite na sljedeću poveznicu: http://www.opgovi.hr/wp-login.php

NAPOMENA: Ovu adresu ćete uvijek koristiti kada bude unosili izmjene na Vašoj stranici.

Sada ste ušli u sustav naše platforme. Tu ćete moći pregledati sve ostale OPG-ove, ali nećete moći raditi izmjene. Odite na kućicu "DODAJ NOVU" u gornjem lijevom kutu.

| A OPGovi HRVATSKE                                    |                                                                                                    |
|------------------------------------------------------|----------------------------------------------------------------------------------------------------|
| 📌 OPGovi                                             | OPGOVI Dodaj novu                                                                                         |
| <b>All OPGovi</b><br>Dodaj novu                      | Sva (23)   Objavljena (23)   Smeća (2)<br>Grupne radnje   Primijeni Svi datumi  Sve kategorije  Filtriraj |
| <ul> <li>Profil</li> <li>Zatvori izbornik</li> </ul> | Naslov     gfg                                                                                            |

Otvorit će Vam se stranica za unos podataka.

| OPGovi HRVATSKE                                      |                                                                             | 📮 Pozdrav, primjer 🖡                                                                                        |
|------------------------------------------------------|-----------------------------------------------------------------------------|----------------------------------------------------------------------------------------------------|
| 📌 OPGovi 🔹                                           | Add new OPG                                                                 | Opcije zaslona 🔻                                                                                            |
| All OPGovi<br>Dodaj novu                             | Moje ime i prezime                                                          | Objavi 🔺                                                                                                    |
| <ul> <li>Profil</li> <li>Zatvori izbornik</li> </ul> | Detalji o OPGima ▲<br>Lokacija<br>Lokacija OPG-σ                            | Spremi skicu         Pretpregled <sup>o</sup> Status: Skica <u>Uredi</u>                                    |
|                                                      | Adresa<br>Adresa<br>Adresa i kućni broj, mjesto<br>npr. Kampanja 21, Rijeka | Premjesti u smeće Objavi                                                                                    |
|                                                      | Telefon                                                                     | Sve kategorije Najviše korištene                                                                            |
|                                                      | Email                                                                       | Mieu     Meso i mesne prerađevine     Mlijeko i mliječni proizvodi     Orašasti plodovi     Orašati plodovi |
|                                                      | Internet adresa                                                             | Povrće                                                                                                    |
|                                                      | http://                                                                     |                                                                                                    |
|                                                      | Županija *<br>Označite županiju u kojoj se nalazi vaš OPG                   | Naši proizvodi Dodaj                                                                                        |

#### 3. Unos podataka

Sada unosite tražene podatke o Vašem OPG-u. Ukoliko neki podatak nemate ili ga ne želite objaviti jednostavno ga preskočite.

NAPOMENA: Nakon naziva Vašeg OPG-a trebate unijeti LOKACIJU. To je Vaše naselje npr. *Rijeka*. Ispod toga ćete trebati unijeti adresu s naseljem npr. *Kampanja 21, Rijeka*.

Kada dođete do kraja unosa podataka, ostaju Vam fotografije koje možete dodati s Vašeg mobitela ili računala. Za njihov unos kliknite na "Add to gallery".

NAPOMENA: Slobodno dodajte više fotografija, bitno je da pojedina ne prelazi veličinu od 8 MB. Ipak, zbog preglednosti stranice preporučamo do 6 fotografija.

Sada nam još ostaje unos podataka na desnoj strani, a oni se tiču odabira KATEGORIJE proizvoda koje nudite i nazive tih proizvoda pod NAŠI PROIZVODI npr. odaberete kategoriju *Alkoholna pića i likeri* i unesete *crno vino, medica*. Nakon toga kliknete DODAJ i Vaši proizvodi su dodani.

| lategorije      |                             |     |
|-----------------|-----------------------------|-----|
| Sve kategorije  | Najviše korištene           |     |
| Alkoholna       | pića i likeri               | ^   |
| Med Meso i mes  | sne prerađevine             |     |
| Mlijeko i m     | iliječni proizvodi<br>odovi |     |
| Ostalo          |                             | ~   |
| laši proizvodi  |                             |     |
| bijelo vino, me | dica                        | daj |
| ojmove odvojite | zarezom                     |     |

NAPOMENA: Proizvode možete unositi odvojene zarezom odjednom ili svakog zasebno, svejedno je. Također, uvijek ih možete brisati i unositi nanovo ukoliko ste pogriješili prilikom unosa.

I za kraj, u gornjem desnom kutu, imate tri opcije: SNIMI SKICU, PRETPREGLED i OBJAVI.

| Spremi skicu                   | Pretpregled |
|--------------------------------|-------------|
| 9 Status: Skica <u>Uredi</u>   |             |
| Vidljivost: Javno <u>Uredi</u> |             |
| Obiavi odmah Uredi             |             |

Kada "snimite skicu" znači da su Vaši unešeni podatci spremljeni, ali nisu objavljeni. Ovo koristite kada ne unosite sve podatke odjednom. Primjerice, fotografije ćete napraviti sutra pa ih naknadno dodati. Pod "pretpregled" možete provjeriti izgled Vaše stranice prije nego ju objavite. Ovo je dobar način da još jednom provjerite unešene podatke, a možda nešto i promijenite. I konačno, pod "objavi", odabirete opciju završetka izrade Vaše stranice koja je sada i javno objavljena.

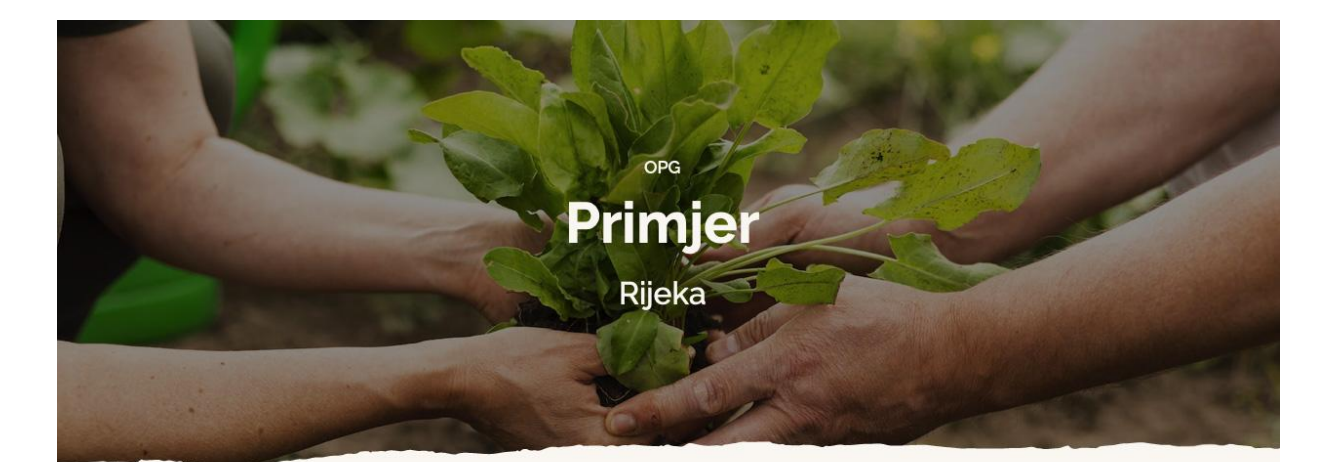

OPG

# Primjer

Adresa: Kampanja 21, Rijeka Telefon: 098/1649779 E-mail: info@opgovi.hr Internet: www.opgovi.hr

Mogućnost dostave: DA

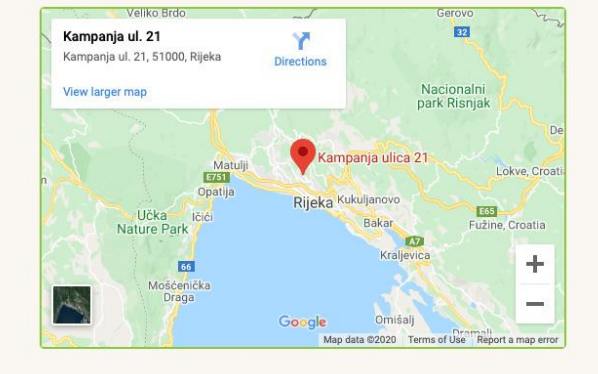

## 😬 Naši proizvodi

CRNO VINO ) ( MEDICA

## 👃 O nama

Naše gospodarstvo sačinjavaju svi članovi obitelji pa i oni najmlađi koji su nam najveća potpora i za koje se nadamo da će jednoga dana preuzeti posao. Djelujemo više od 10 godina, a naši proizvodi su ostvarili brojna priznanja. Prodaju vršimo s kućnog praga, ali i na lokalnoj tržnici gdje nas možete pronaći svakog radnog dana od 8 do 12 sati. Ponosimo se izradom vrhunskog vina s kontroliranim podrijetlom i ukusnih rakija od kojih bi izdvojili našu medicu.

### 🛞 Nagrade i priznanja

– osvojeno 2. mjesto na Županijskoj smotri vinara Hrvatske 2019. godine

- zahvalnice za sudjelovanje na regionalnim sajmovima "Rakija i likeri" 2013.-2018.

- stečen certifikat "Menadžmenta u vinarstvu" 2016godine

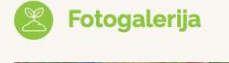

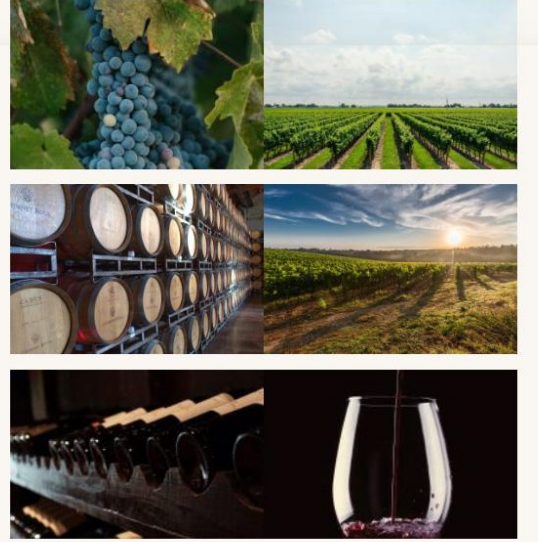

Čestitamo! Upravo ste izradili internetsku stranicu Vašeg OPG-a.

Naš tim će stalno raditi na poboljšanju ove usluge, a također smo Vam na raspolaganju za sve upite na e-mail adresi <u>info@opgovi.hr</u>. Premda je kompletna usluga besplatna za Vas, naši volonteri će se truditi odgovoriti na sve Vaše upite što je prije moguće.

Postanimo svi jedna velika obitelj i promovirajući vlastiti rad doprinosimo očuvanju hrvatske poljoprivrede!

Vaš "OPGovi Hrvatske" Tim

Partneri na projektu:

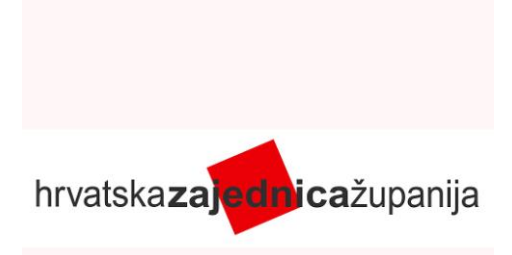

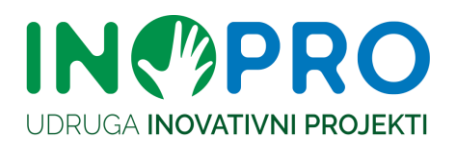